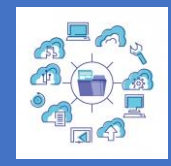

Presentar documentos telemáticamente

Simplifica las gestiones con tu centro deportivo. Ahora puedes **adjuntar documentos online**. Para ello, sigue los siguientes pasos:

- 1. Inicia sesión en DeportesWeb
- 2. Desplázate hacia abajo en la página.
- 3. Accede a la sección de Mis gestiones/Adjuntar documentación.
- 4. Allí, podrás modificar tus datos personales y los de tus beneficiarios o aportar cualquier documentación de las opciones publicadas en la web. Solo tienes que hacer clic sobre ellas.
- 5. Por ejemplo, si deseas modificar tus datos personales, accede a la opción de **Modificación datos personales**.
- 6. Haz clic en Nuevo documento.
- 7. Adjunta el DNI.
- 8. Cumplimenta o actualiza tus datos personales según sea necesario.
- Para finalizar, pulsa en Aceptar. El centro deportivo que hayas elegido como centro revisor recibirá la documentación. Una vez validada, se registrará en tu ficha y recibirás notificaciones por correo electrónico de cada uno de los estados por los que pase el documento.

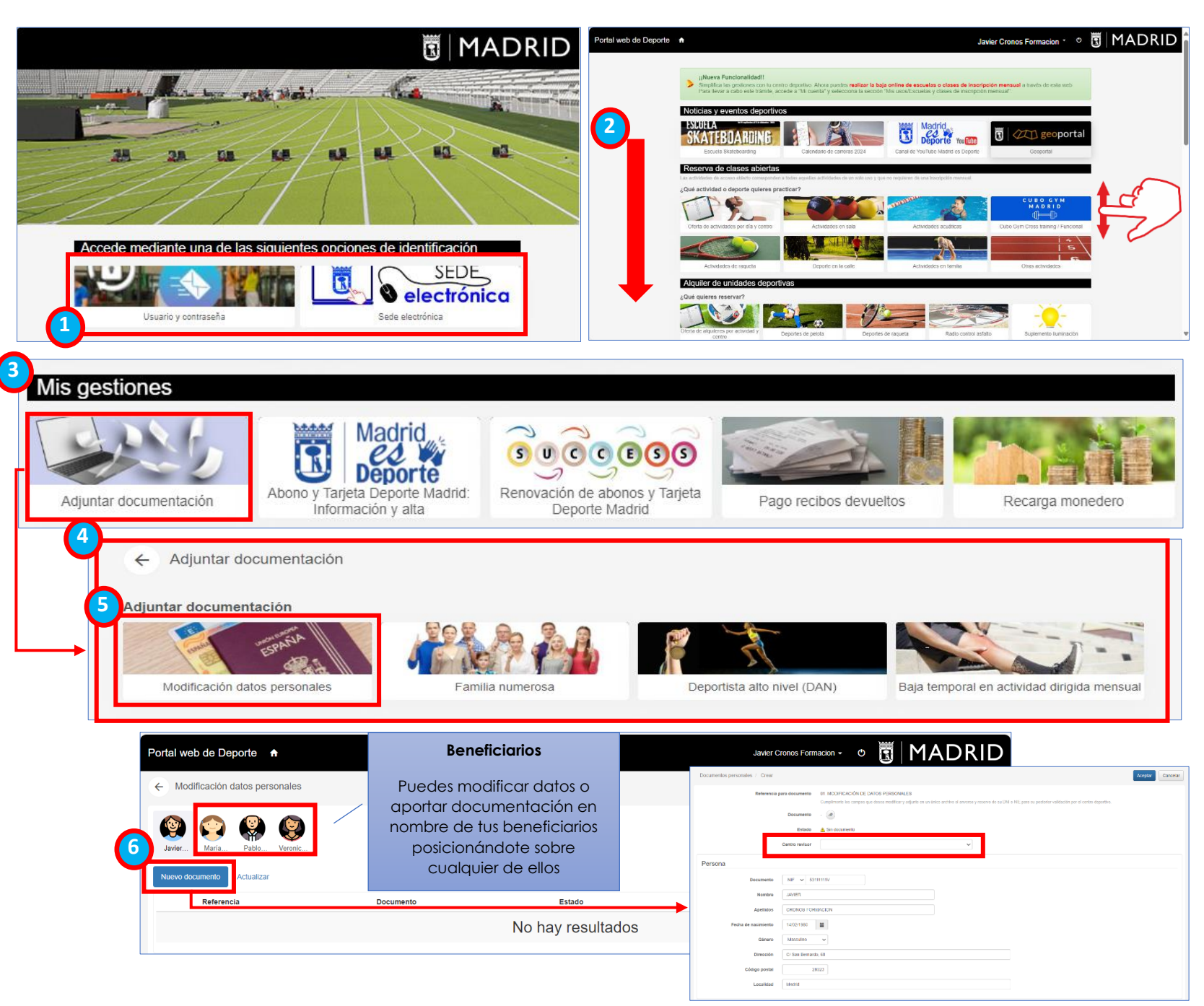

Madri

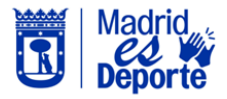

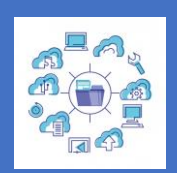

Consulta de documentos presentados telemáticamente

Simplifica las gestiones con tu centro deportivo. Ahora, además de **adjuntar documentos online**, también podrás **consultar en qué estado de tramitación se encuentran** y **editar/validar tu correo electrónico y tu teléfono móvil**. Sigue los siguientes pasos:

- 1. Inicia sesión en DeportesWeb
- 2. Accede a tú área personal pulsando sobre tu nombre y apellidos/*Mi cuenta*.
- 3. Ve a la sección de **Mis datos** personales.
- Mis datos personales: podrás consultar tus datos, y, editar/verificar tu correo electrónico y tu teléfono móvil, así como el de tus beneficiarios.

Al editar o verificar tu número móvil recibirás un SMS con un código de verificación **II**. Si editas o verificas tu dirección de correo electrónico, recibirás un e-mail con un código de verificación **II**. En ambos casos, al insertar el código se considerará **verificado**.

5. Mis documentos personales adjuntos: podrás ver el estado de tramitación de los documentos que has presentado y los que tu centro deportivo te solicite de forma telemática.

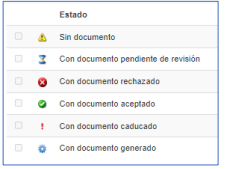

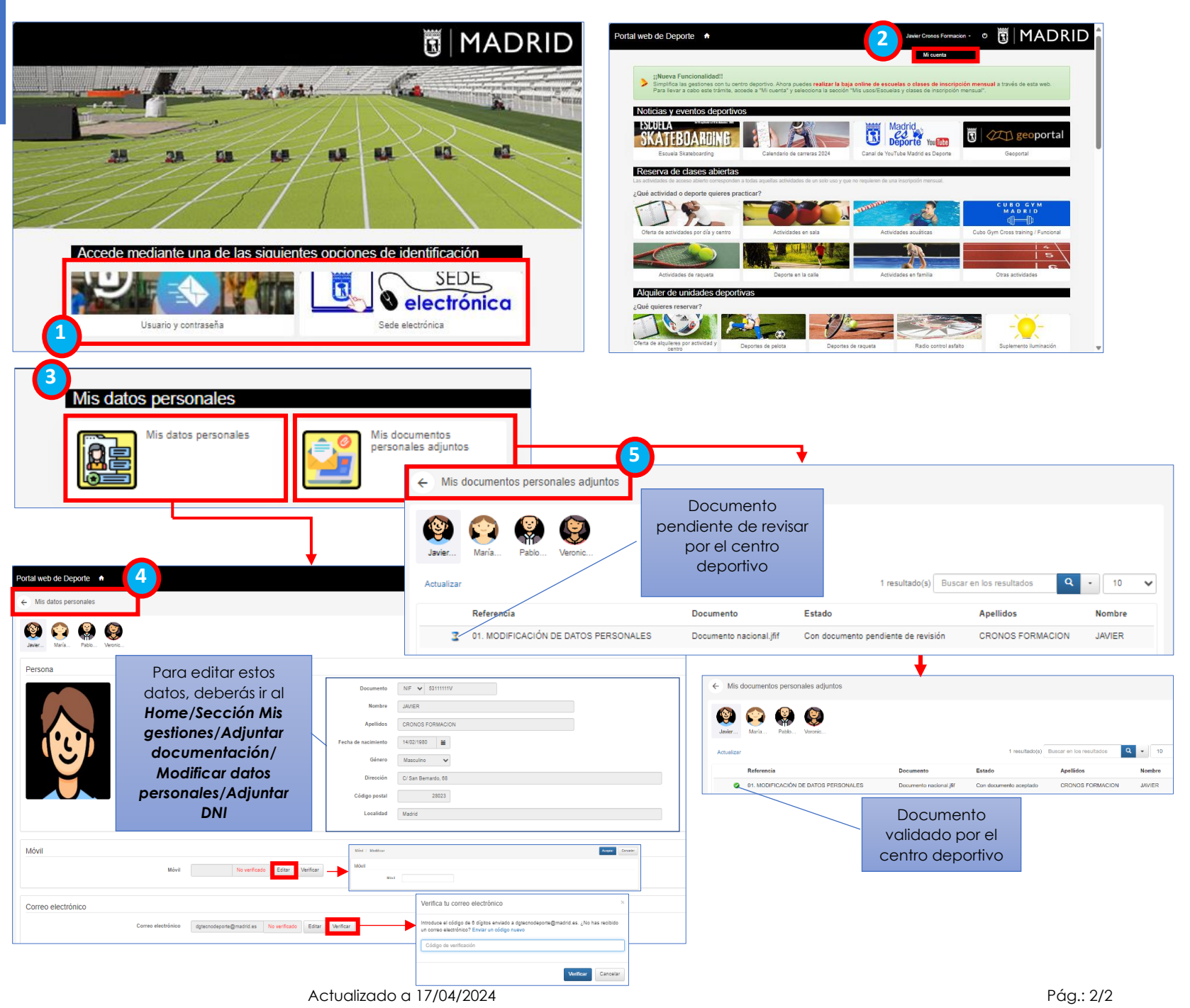